## Доступ к данным системы дистанционного учета энергоносителей Фирмы DJV-COM

Если у Вас установлена система дистанционного учета энергоносителей фирмы DJV-COM, вы можете воспользоваться любым Интернет браузером для доступа к вашим данным потребления энергоносителей.

Для этого наберите адрес веб-портала http://djv-com.net в адресной строке вашего браузера:

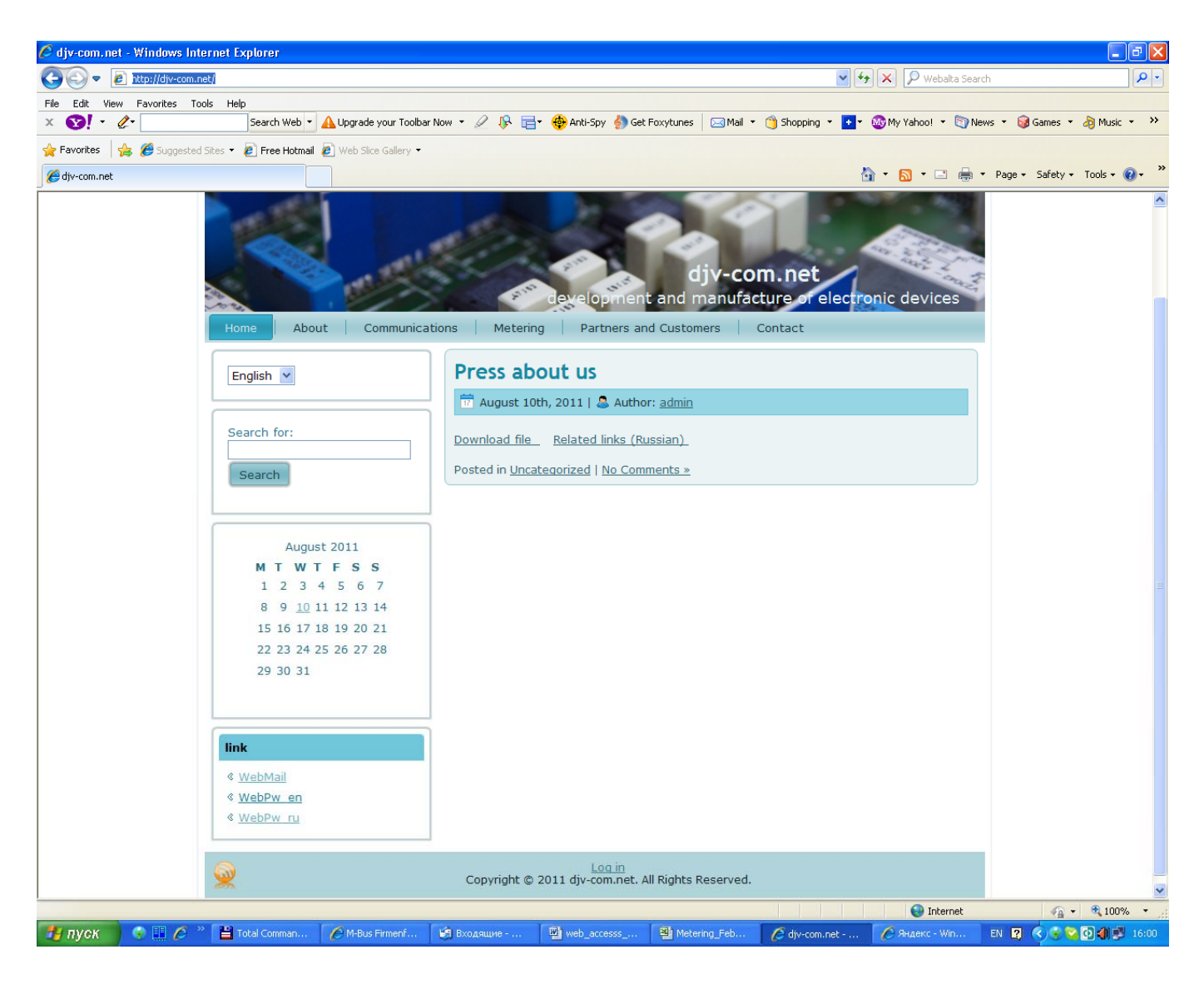

Далее в левом нижнем углу экрана в разделе link, выберите язык общения WebPw en – английский или WebPw ru – русский.

При этом откроется следующее окно:

| Войти     |      |  |  |  |  |  |  |  |  |  |
|-----------|------|--|--|--|--|--|--|--|--|--|
| Имя:      |      |  |  |  |  |  |  |  |  |  |
| Пароль:   |      |  |  |  |  |  |  |  |  |  |
| Запомнить |      |  |  |  |  |  |  |  |  |  |
|           | Вход |  |  |  |  |  |  |  |  |  |

**Д**ля доступа в систему вам необходимо в строке Имя – набрать серийный номер радиомодуля, а в строке Пароль - Серийный номер вашего счетчика. Незначащие нули вводить не нужно. Система может запомнить ваши параметры доступа, если вы не хотите их вводить каждый раз заново. Для этого нужно установить галочку Запомнить.

Ниже для примера показаны два типа счетчиков фирм Actaris и Elster с установленными магнитными датчиками и радиомодулями. На примере левой фотографии вам надо будет ввести Имя – 4511, Пароль – 60606006, На примере правой фотографии вам надо будет ввести Имя – 5024, Пароль – 22711271

Для тестирования вы можете использовать Имя – 2468, Пароль – 070813721

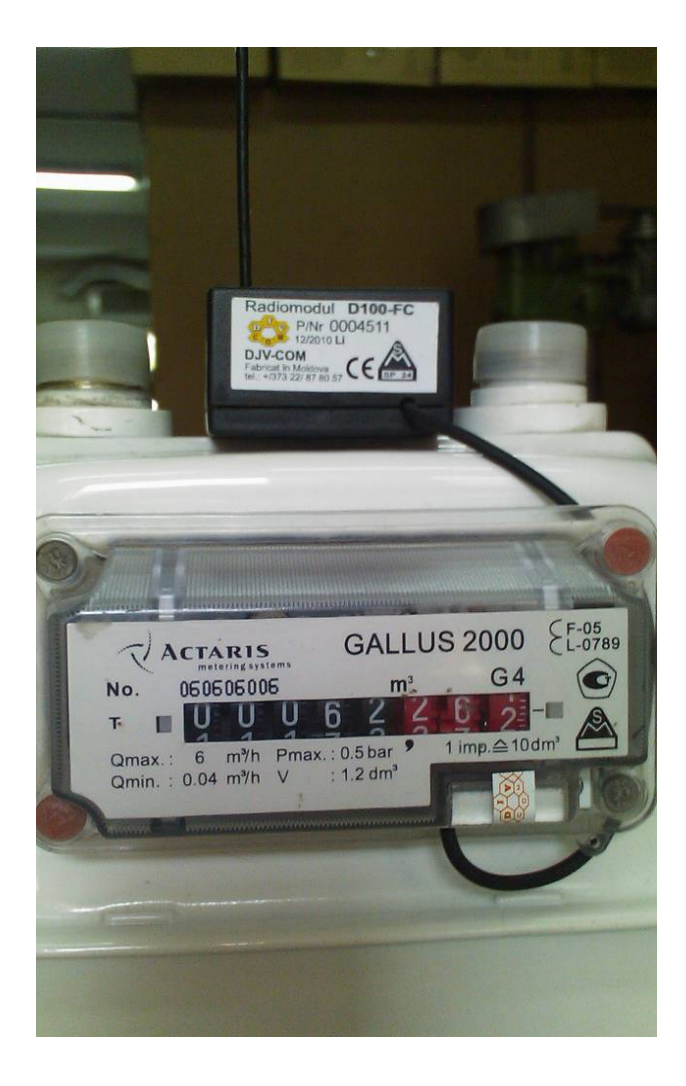

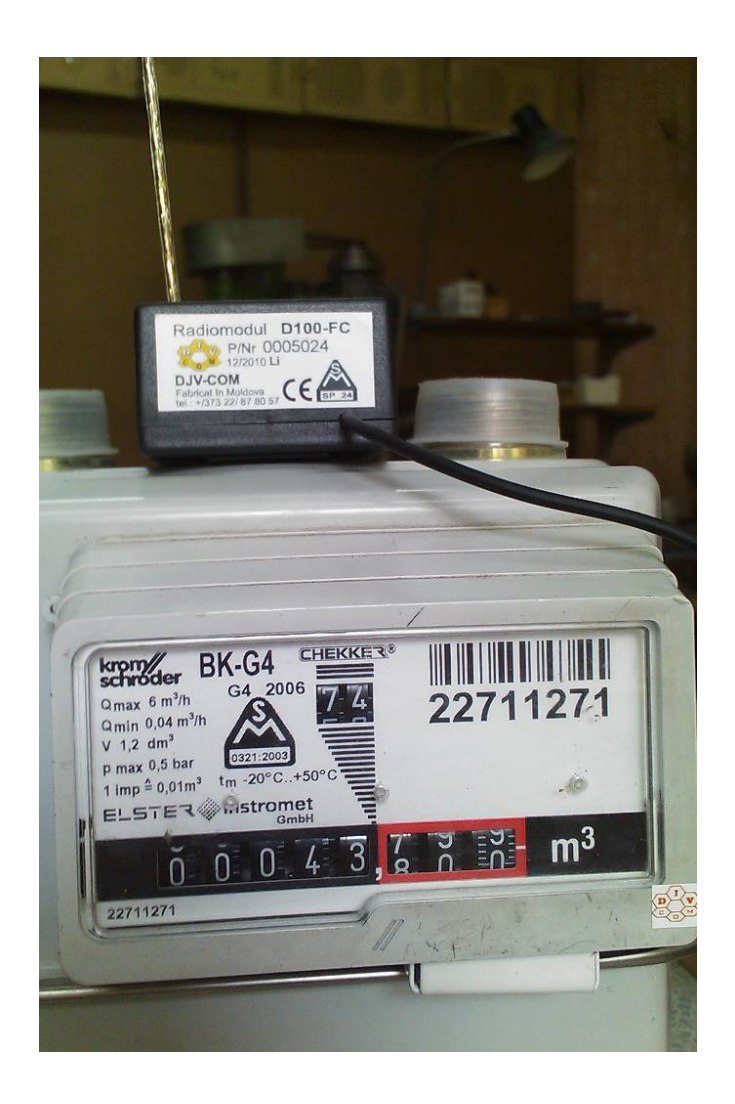

Если вы все сделали правильно, на экране появится следующее окно:

| QuerY - Windows Internet Explorer                                            |                                                                       |          |                 |               |                 |               |               |                 |                 |                     |            |                      |
|------------------------------------------------------------------------------|-----------------------------------------------------------------------|----------|-----------------|---------------|-----------------|---------------|---------------|-----------------|-----------------|---------------------|------------|----------------------|
| 💽 🗢 🙋 http://djv-com.net/pw_ru/Qu                                            | erY.php                                                               |          |                 |               |                 |               |               |                 | 💌 🗟 🐓 >         | 🗸 🔎 Webalt          | a Search   |                      |
| e Edit View Favorites Tools Help                                             |                                                                       |          |                 |               |                 |               |               |                 |                 |                     |            |                      |
| 😵! • 🖉 -                                                                     | earch Web                                                             | • • 🔺 u  | lpgrade your T  | 'oolbar Now 🔻 | 🖉 🦻 🖬 🏘         | Anti-Spy  🌖 G | iet Foxytunes | 🔜 Mail 🝷 🍅 Shop | ping 🝷 🐼 My Yah | noo! 🝷 🛐 Ne         | ws 🝷 🎯 Gan | nes 🝷 🧞 Music 🝷      |
| Favorites 🛛 🚖 🏉 Suggested Sites 👻 🙋                                          | Free Hot                                                              | mail 🙋 V | Veb Slice Galle | ry •          |                 |               |               |                 |                 |                     |            |                      |
| QuerY                                                                        |                                                                       |          |                 |               |                 |               |               |                 | - A             | <b>N</b> - <b>E</b> | 🖶 🔹 Page   | 🔹 Safety 🕶 Tools 🕶 🔞 |
| eb pw                                                                        |                                                                       |          |                 |               |                 |               |               |                 |                 |                     |            |                      |
| азать/скрыть навигацию                                                       |                                                                       |          |                 |               |                 |               |               |                 |                 |                     |            |                      |
| Лривет, :                                                                    | Oue                                                                   | arY ∈    | Расширен        | ный поиск     |                 |               |               |                 |                 |                     |            |                      |
| Зыход                                                                        | 40 records per page                                                   |          |                 |               |                 |               |               |                 |                 |                     |            |                      |
| № Текущая страница::<br>QuerY                                                | ущая страница::<br>•Y Искать: Любое поле 💌 содержит 💌 Применить Сброс |          |                 |               |                 |               |               |                 |                 |                     |            |                      |
| • Список страниц                                                             | аниц                                                                  |          |                 |               |                 |               |               |                 |                 |                     |            |                      |
| . Querr                                                                      | #                                                                     | Action   | 5 Date 🖂        | Slave Id 🗵    | Count Id 🖂      | Sum Hour      |               | Count Value     | Begin Count     | Events 🖂            | Fla Sum 🖂  | Recalc Coefficient   |
| • Печать                                                                     | 01                                                                    |          | 2011-07-2       | 7 2,468.0000  | 61,025,626.0000 | 0.3400        | 13,229.0700   | 550,607.0000    | 7,723.0000      | 0                   | 0          | 100                  |
| <ul> <li>Печатать текущую страницу</li> <li>Печатать все страницы</li> </ul> | 02                                                                    |          | 2011-07-2       | 8 2,468.0000  | 61,025,626.0000 | 0.0000        | 13,229.0700   | 550,607.0000    | 7,723.0000      | 0                   | 0          | 100                  |
| Quenenz                                                                      | 03                                                                    |          | 2011-07-2       | 9 2,468.0000  | 61,025,626.0000 | 0.0000        | 13,229.0700   | 550,607.0000    | 7,723.0000      | 0                   | 0          | 100                  |
| Экспорт в Excel                                                              | 04                                                                    |          | 2011-07-3       | 0 2,468.0000  | 61,025,626.0000 | 0.2600        | 13,229.3300   | 550,633.0000    | 7,723.0000      | 0                   | 0          | 100                  |
| Экспорт в Xml                                                                | 05                                                                    |          | 2011-07-3       | 1 2,468.0000  | 61,025,626.0000 | 0.1400        | 13,229.4700   | 550,647.0000    | 7,723.0000      | 0                   | 0          | 100                  |
| Экспорт в Pdf                                                                | 06                                                                    | 2        | 2011-08-0       | 1 2,468.0000  | 61,025,626.0000 | 0.4600        | 13,229.9200   | 550,692.0000    | 7,723.0000      | 0                   | 0          | 100                  |
|                                                                              | 07                                                                    | 0        | 2011-08-0       | 2 2,468.0000  | 61,025,626.0000 | 0.2400        | 13,230.1600   | 550,716.0000    | 7,723.0000      | 0                   | 0          | 100                  |
|                                                                              | 08                                                                    |          | 2011-08-0       | 3 2,468.0000  | 61,025,626.0000 | 0.3000        | 13,230.4600   | 550,746.0000    | 7,723.0000      | 0                   | 0          | 100                  |
|                                                                              | 09                                                                    |          | 2011-08-0       | 4 2,468.0000  | 61,025,626.0000 | 0.2600        | 13,230.7300   | 550,773.0000    | 7,723.0000      | 0                   | 0          | 100                  |
|                                                                              | 10                                                                    |          | 2011-08-0       | 5 2,468.0000  | 61,025,626.0000 | 0.3200        | 13,231.0400   | 550,804.0000    | 7,723.0000      | 0                   | 0          | 100                  |
|                                                                              | 11                                                                    |          | 2011-08-0       | 6 2,468.0000  | 61,025,626.0000 | 0.0000        | 13,231.0400   | 550,804.0000    | 7,723.0000      | 0                   | 0          | 100                  |
|                                                                              | 12                                                                    |          | 2011-08-0       | 7 2,468.0000  | 61,025,626.0000 | 0.0000        | 13,231.0400   | 550,804.0000    | 7,723.0000      | 0                   | 0          | 100                  |
|                                                                              | 13                                                                    |          | 2011-08-0       | 8 2,468.0000  | 61,025,626.0000 | 0.2000        | 13,231.2500   | 550,825.0000    | 7,723.0000      | 0                   | 0          | 100                  |
|                                                                              | 14                                                                    | 2        | 2011-08-0       | 9 2,468.0000  | 61,025,626.0000 | 0.3800        | 13,231.6300   | 550,863.0000    | 7,723.0000      | 0                   | 0          | 100                  |
|                                                                              | 15                                                                    |          | 2011-08-1       | 0 2,468.0000  | 61,025,626.0000 | 0.5400        | 13,232.1600   | 550,916.0000    | 7,723.0000      | 0                   | 0          | 100                  |
|                                                                              | 16                                                                    |          | 2011-08-1       | 1 2,468.0000  | 61,025,626.0000 | 0.3000        | 13,232.4600   | 550,946.0000    | 7,723.0000      | 0                   | 0          | 100                  |
|                                                                              | 17                                                                    |          | 2011-08-1       | 2 2,468.0000  | 61,025,626.0000 | 0.2000        | 13,232.6600   | 550,966.0000    | 7,723.0000      | 0                   | 0          | 100                  |
|                                                                              | 18                                                                    |          | 2011-08-1       | 3 2,468.0000  | 61,025,626.0000 | 0.3600        | 13,233.0200   | 551,002.0000    | 7,723.0000      | 0                   | 0          | 100                  |
|                                                                              | 19                                                                    |          | 2011-08-1       | 4 2,468.0000  | 61,025,626.0000 | 0.2000        | 13,233.2300   | 551,023.0000    | 7,723.0000      | 0                   | 0          | 100                  |
|                                                                              | 20                                                                    |          | 2011-08-1       | 5 2,468.0000  | 61,025,626.0000 | 0.1800        | 13,233.4100   | 551,041.0000    | 7,723.0000      | 0                   | 0          | 100                  |
|                                                                              |                                                                       |          |                 |               |                 |               | Обнови        | ть              |                 |                     |            |                      |
|                                                                              |                                                                       |          |                 |               |                 |               |               |                 |                 |                     |            | <u>(C)</u> 2         |
|                                                                              |                                                                       |          |                 |               |                 |               |               |                 |                 | Intern              | et         | 🕼 🔻 🕀 100%           |
|                                                                              | _                                                                     | 1        |                 |               | La              | T.m.          |               |                 |                 | and of the          |            | 100 10               |

На экране вы можете видеть ваши суточные потребления за последние 20 дней. Слева направо идут следующие колонки

Date – дата на которую зафиксированы данные расхода

Slave ID, Count ID - серийный номер радиомодуля, и серийный номер вашего счетчика.

Sum Hour – потребление м3 – за сутки на данную дату

Count m3 – показания вашего счетчика на данную дату

Count Value и Begin Count – число импульсов накопленных радиомодулем и начальные показания счетчика соответственно Events Flg Sum – служебные сообщения

Recalc Coefficient – коэффициент пересчета вашего счетчика (число импульсов магнитного датчика на 1 м3)

Вы можете воспользоваться опцией Печать и распечатать данные которые вы видите.

Вы можете воспользоваться опцией Экспорт и конвертировать данные которые вы видите для их сохранения в различных форматах:

- Экспорт в Excel

- Экспорт в Xml

- Экспорт в Csv
- Экспорт в Pdf

## Просмотр показаний по потребленному теплу

**Д**ля доступа в систему вам необходимо в строке Имя – набрать серийный номер радиомодуля, а в строке Пароль - Серийный номер вашего счетчика. Незначащие нули вводить не нужно. Система может запомнить ваши параметры доступа, если вы не хотите их вводить каждый раз заново. Для этого нужно установить галочку Запомнить.

|           | Войти |
|-----------|-------|
| Имя:      |       |
| Пароль:   |       |
| Запомнить |       |
|           | Вход  |

**Н**иже для примера показан радиомодуль D100FC для учета тепла на базесчетчика фирмы SENSUS с установленным датчиком импульсов и двумя датчиками температуры.

На примере приведенной ниже фотографии вам надо будет ввести Имя – 2642, Пароль – 4931128

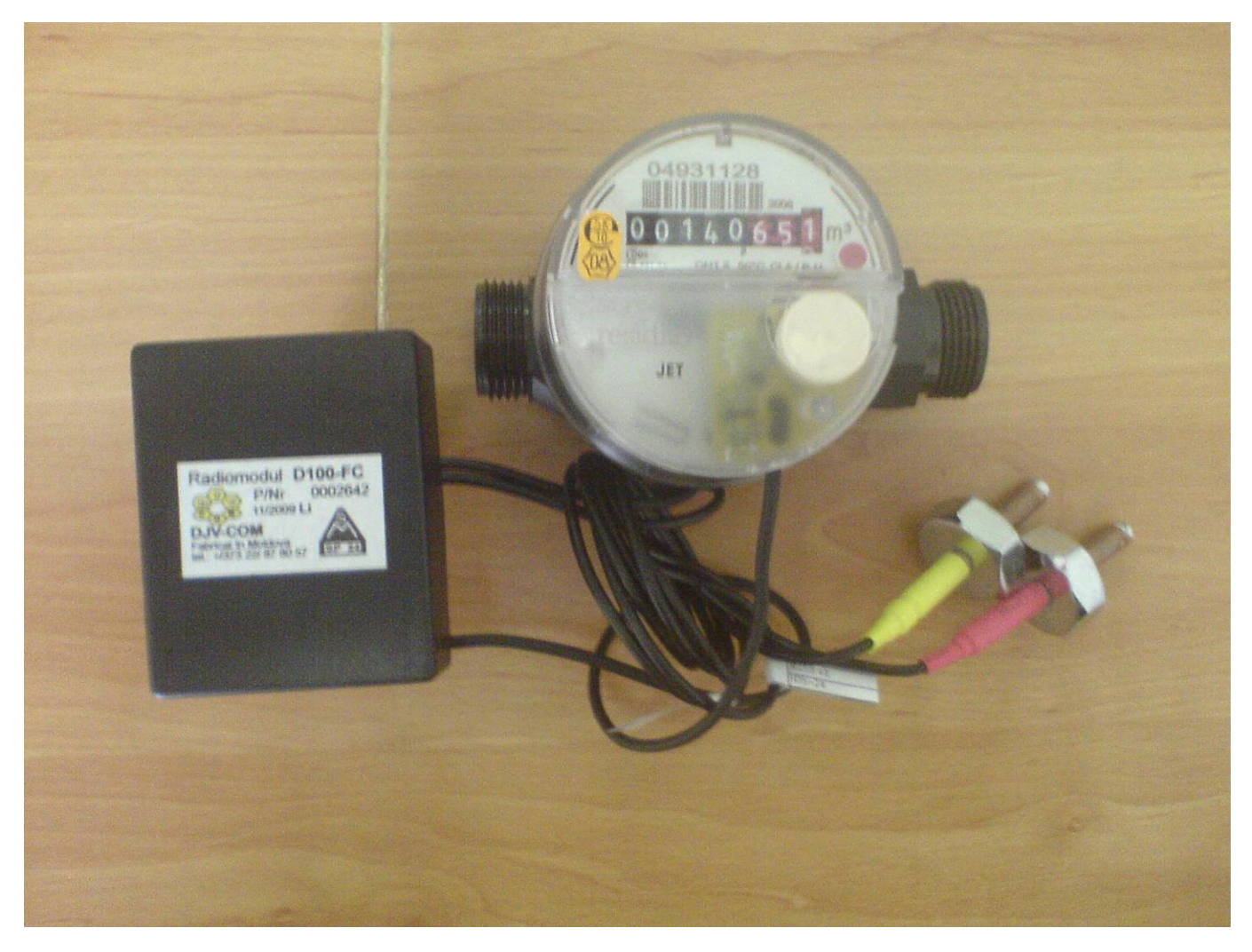

Для тестирования вы можете использовать Имя – 2737, Пароль – 79199456

Если вы все сделали правильно, на экране появится следующее окно:

| Logged in as:<br>2737<br>Logout                                                                                                    | QuerY  Advanced search Advanced search Advanced search |           |            |                        |              |              |                |            |             |           |               |      |  |  |
|----------------------------------------------------------------------------------------------------|--------------------------------------------------------|-----------|------------|------------------------|--------------|--------------|----------------|------------|-------------|-----------|---------------|------|--|--|
| Current page::<br>QuerY                                                                                                    | Se                                                     | arch for: | Any field  | Any field 💙 contains 👻 |              |              |                |            | Apply Reset |           |               |      |  |  |
| r Page list                                                                                                    |                                                        |           |            |                        |              |              |                |            |             |           |               |      |  |  |
| QuerY                                                                                                    |                                                        | Refresh   |            |                        |              |              |                |            |             |           |               |      |  |  |
| <b>P</b> 1 1                                                                                                    | #                                                      | Actions   | Date 🗵     | Slave Id               | 🗹 Count Id 🗹 | Sum Kcal 🗵   | Count VO 🖂     | Count V1 🕅 | Temp TO 🖂   | Temp T1 🗹 | Begin Count 🖻 | Ev 🖻 |  |  |
| ▼ Print                                                                                                    | 01                                                     |           | 2011.10.19 | 2 737                  | 79 199 456   | 100 820.0000 | 11 447 677     | 2 109 938  | 46.7500     | 44.8000   | 0.0600        | 0    |  |  |
| <ul> <li>Print current page</li> <li>Print all pages</li> </ul>                                                                    | 02                                                     |           | 2011.10.18 | 2 737                  | 79 199 456   | 16 680.0000  | 11 346 852     | 2 082 754  | 47.3800     | 43.1700   | 0.0600        | 0    |  |  |
|                                                                                                    | 03                                                     |           | 2011.10.17 | 2 737                  | 79 199 456   | 0.0000       | 11 330 169     | 2 078 723  | 13.9800     | 13.9400   | 0.0600        | 0    |  |  |
| <ul> <li>▼ Export</li> <li>⇒ Export to Excel</li> <li>⇒ Export to Xml</li> <li>⇒ Export to Csv</li> <li>⇒ Export to Pdf</li> </ul> | 04                                                     |           | 2011.10.16 | 2 737                  | 79 199 456   | 0.0000       | 11 330 169     | 2 078 723  | 14.0400     | 13.9400   | 0.0600        | 0    |  |  |
|                                                                                                    | 05                                                     |           | 2011.10.15 | 2 737                  | 79 199 456   | 0.0000       | 11 330 169     | 2 078 723  | 14.8600     | 15.0600   | 0.0600        | 0    |  |  |
|                                                                                                    | 06                                                     |           | 2011.10.14 | 2 737                  | 79 199 456   | 0.0000       | 11 330 169     | 2 078 723  | 16.2900     | 16.3100   | 0.0600        | 0    |  |  |
|                                                                                                    | 07                                                     |           | 2011.10.13 | 2 737                  | 79 199 456   | 0.0000       | 11 330 169     | 2 078 723  | 16.6100     | 16.7500   | 0.0600        | 0    |  |  |
|                                                                                                    | 08                                                     |           | 2011.10.12 | 2 737                  | 79 199 456   | 0.0000       | 11 330 169     | 2 078 723  | 15.5400     | 15.4400   | 0.0600        | 0    |  |  |
|                                                                                                    | 09                                                     |           | 2011.09.27 | 2 737                  | 79 199 456   | 0.0000       | 11 330 169     | 2 078 723  | 21.7700     | 21.4900   | 0.0600        | 0    |  |  |
|                                                                                                    | 10                                                     |           | 2011.09.26 | 2 737                  | 79 199 456   | 0.0000       | 11 330 169     | 2 078 723  | 22.0800     | 22.1200   | 0.0600        | 0    |  |  |
|                                                                                                    | 11                                                     |           | 2011.09.25 | 2 737                  | 79 199 456   | 0.0000       | 11 330 169     | 2 078 723  | 22.8400     | 22.8100   | 0.0600        | 0    |  |  |
|                                                                                                    | 12                                                     |           | 2011.09.24 | 2 737                  | 79 199 456   | 0.0000       | 11 330 169     | 2 078 723  | 23.2100     | 23.3800   | 0.0600        | 0    |  |  |
|                                                                                                    | 13                                                     |           | 2011.09.23 | 2 737                  | 79 199 456   | 0.0000       | 11 330 169     | 2 078 723  | 23.5300     | 23.5700   | 0.0600        | 0    |  |  |
|                                                                                                    | 14                                                     |           | 2011.09.22 | 2 737                  | 79 199 456   | 0.0000       | 11 330 169     | 2 078 723  | 23.4000     | 23.3200   | 0.0600        | 0    |  |  |
|                                                                                                    |                                                        |           |            |                        |              |              | <u>Refresh</u> |            |             |           |               |      |  |  |

На экране вы можете видеть ваши суточные потребления за последние 14 дней. Слева направо идут следующие колонки

Date – дата на которую зафиксированы данные расхода

Slave ID, Count ID - серийный номер радиомодуля, и серийный номер вашего счетчика.

Sum Kcal – потребление в Ккал – за сутки на данную дату

Count V0 – показания потребленного тепла на данную дату в Ккал

Count V1 – показания потребленного теплоносителя (показания счетчика воды) на данную дату в литрах

Тетр Т0 – показания датчика температуры подающего трубопровода в 00 часов на данную дату в градусах Цельсия

Тетр Т1 – показания датчика температуры обратного трубопровода в 00 часов на данную дату в градусах Цельсия

Begin Count – начальные показания счетчика теплоносителя

Еv – служебные сообщения

Вы можете воспользоваться опцией Печать и распечатать данные которые вы видите.

Вы можете воспользоваться опцией Экспорт и конвертировать данные которые вы видите для их сохранения в различных форматах:

- Экспорт в Excel
- Экспорт в Xml
- Экспорт в Csv
- Экспорт в Pdf

Приложение постоянно обновляется, поэтому вскоре будут доступны дополнительные данные, прогнозы и сравнение с другими типами энергоносителей.

Замечания по работе приложения можете высылать на электронную почту, доступную на сайте http://djv-com.net в разделе Контакты